## ACCORN FAMILY TREE DESIGNS

# How to export GEDCOM files from ANCESTRY

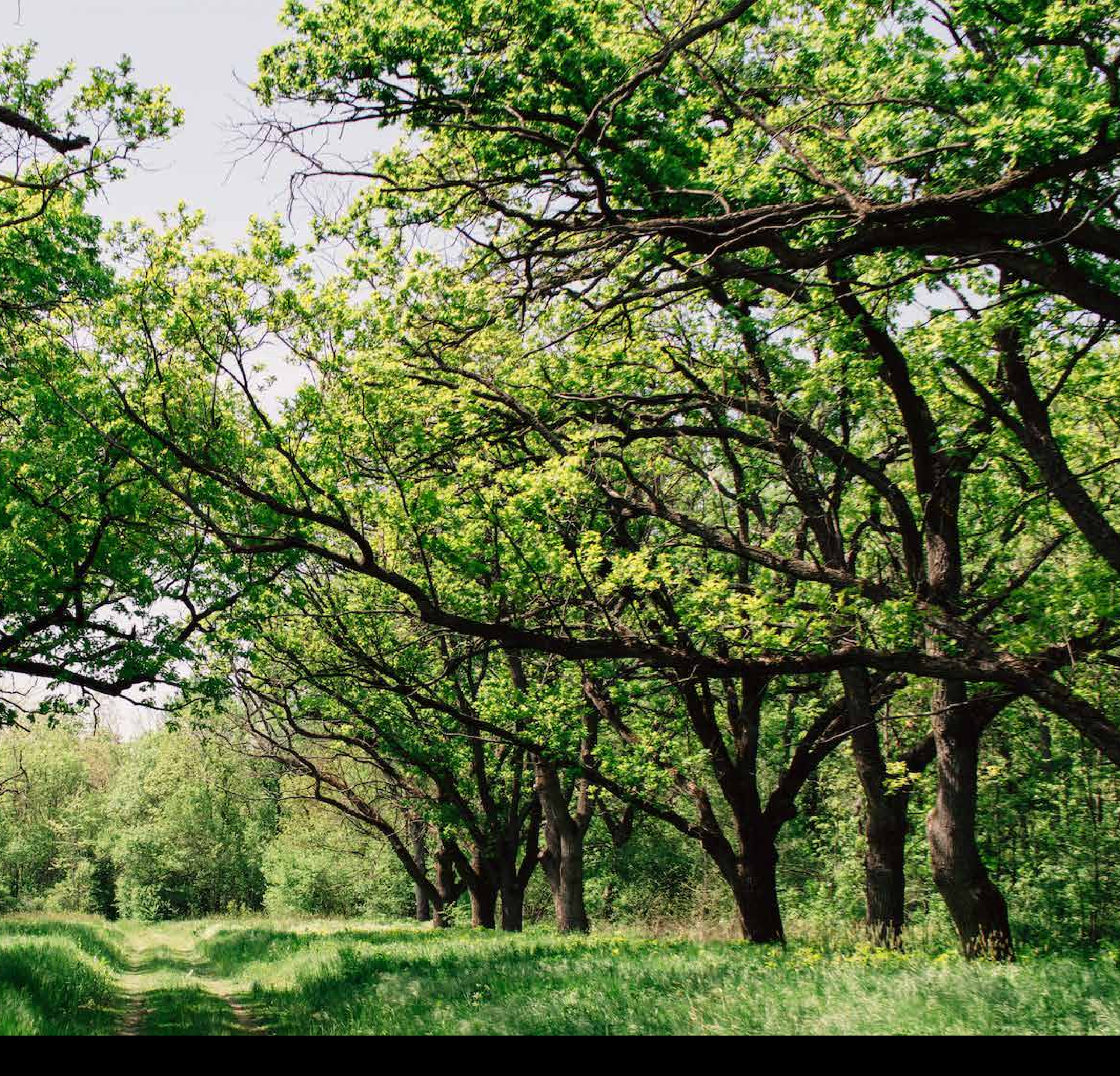

## STEP ONE

### On the home page, click the "go to tree" button

| ->>ancestry Home                                                                                                    | Trees Search Memories DNA               |                                                         | Upgrade 💭 🏚 🕕 🏳                                                          |
|----------------------------------------------------------------------------------------------------|-----------------------------------------|---------------------------------------------------------|--------------------------------------------------------------------------|
|                                                                                                    | For                                     | You My Ancestry Feed BETA                               |                                                                          |
| (v) Hi<br>₽ Who's next?                                                                                                    |                                         | Family Tree<br>Go to tree                               | Search people<br>Explore billions of historical records.<br>First name   |
| Family Tr                                                                                                    | ee<br>d Maternal line Paternal line Rec | <u>464 peoper 22 - Louis</u><br>commended Tree hot spot | Last name                                                                |
| 1872 - 1872                                                                                                    | 2 1856 - 1947                           | 1858 - 1941<br>1858 - 1941                              | Estimated birth year                                                     |
|                                                                                                    | *                                       |                                                         | Possible location                                                        |
| Ver the second second | cks                                     | 0                                                       | City, county, state, country                                             |
|                                                                                                    |                                         |                                                         | Search Addition   Get tips & tricks for your family   journey   Facebook |
| 1 <mark>936</mark> -                                                                                                    | 1936 -                                  | 1893 - 1963                                             | Special Record Collections                                               |
|                                                                                                    |                                         |                                                         |                                                                          |

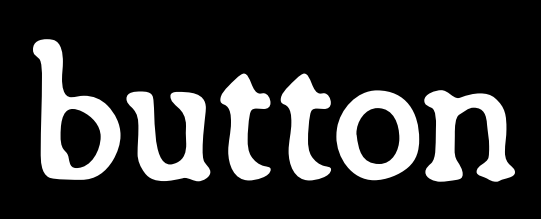

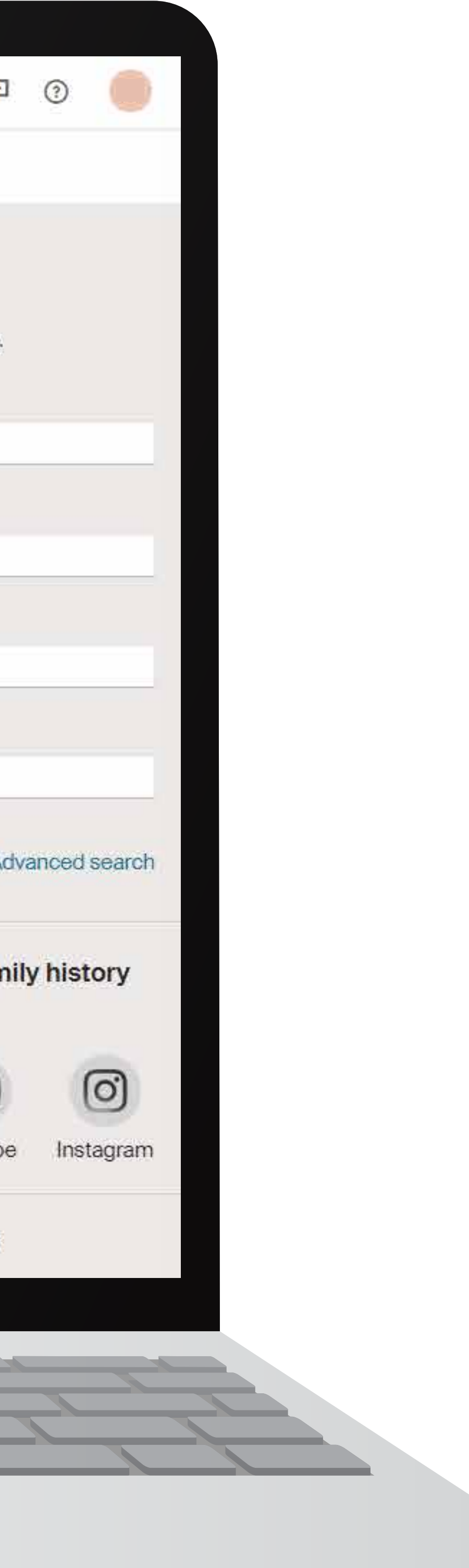

#### STEP TWO

#### Click the three dots on the left-hand toolbar, then select "tree settings" on the menu that pops up

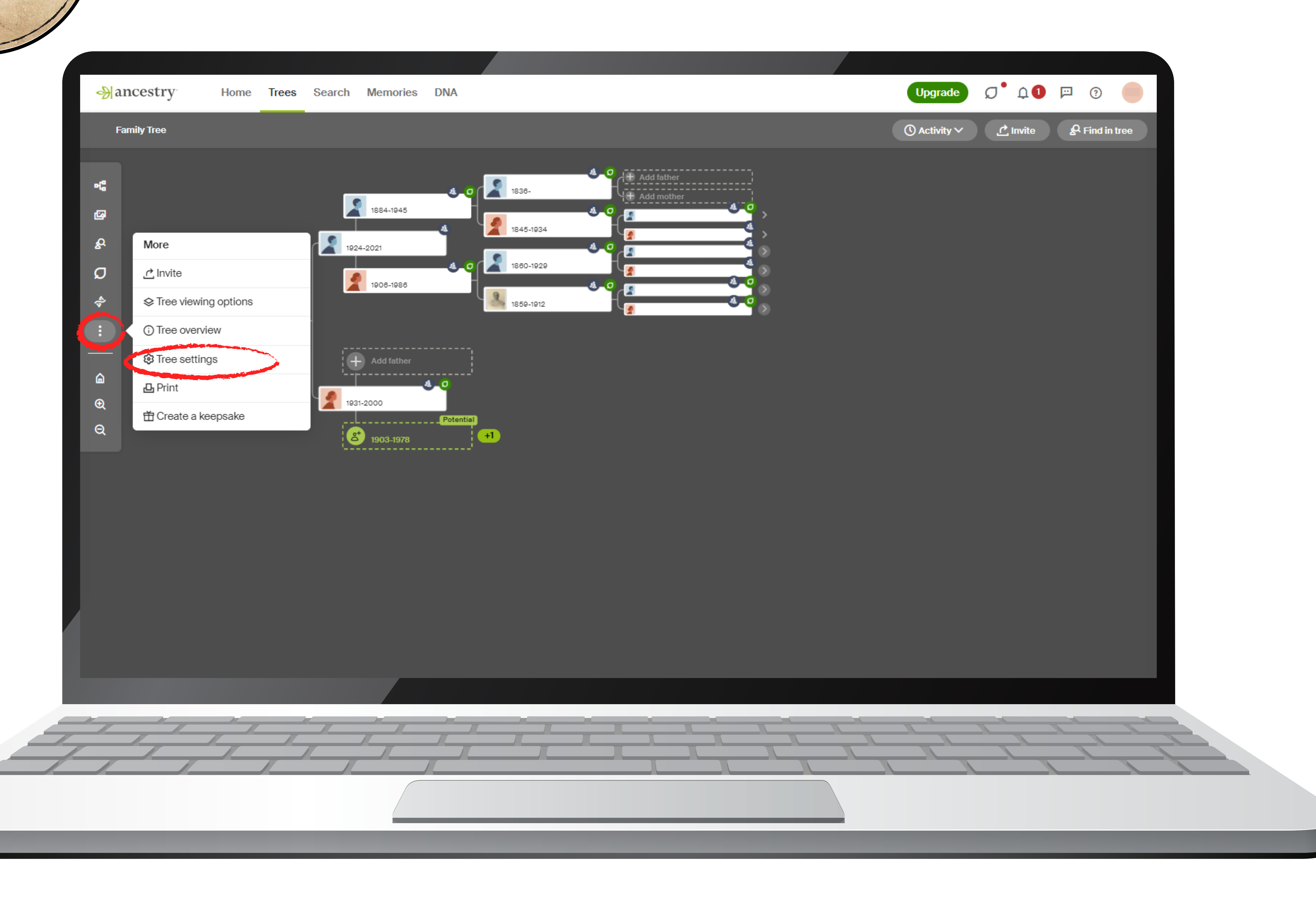

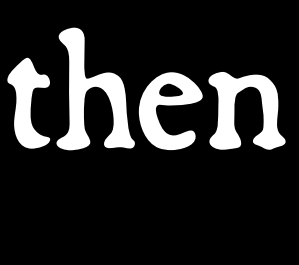

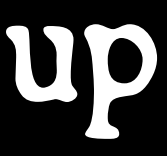

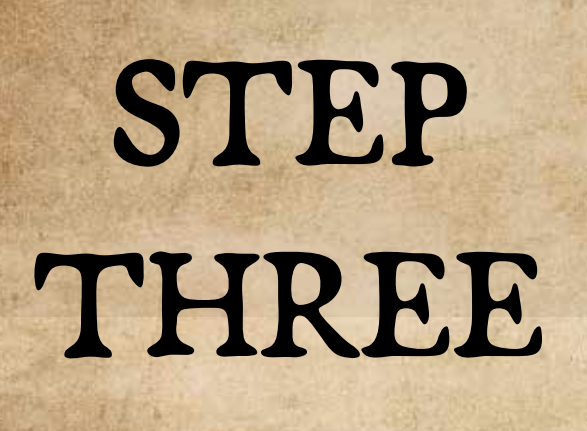

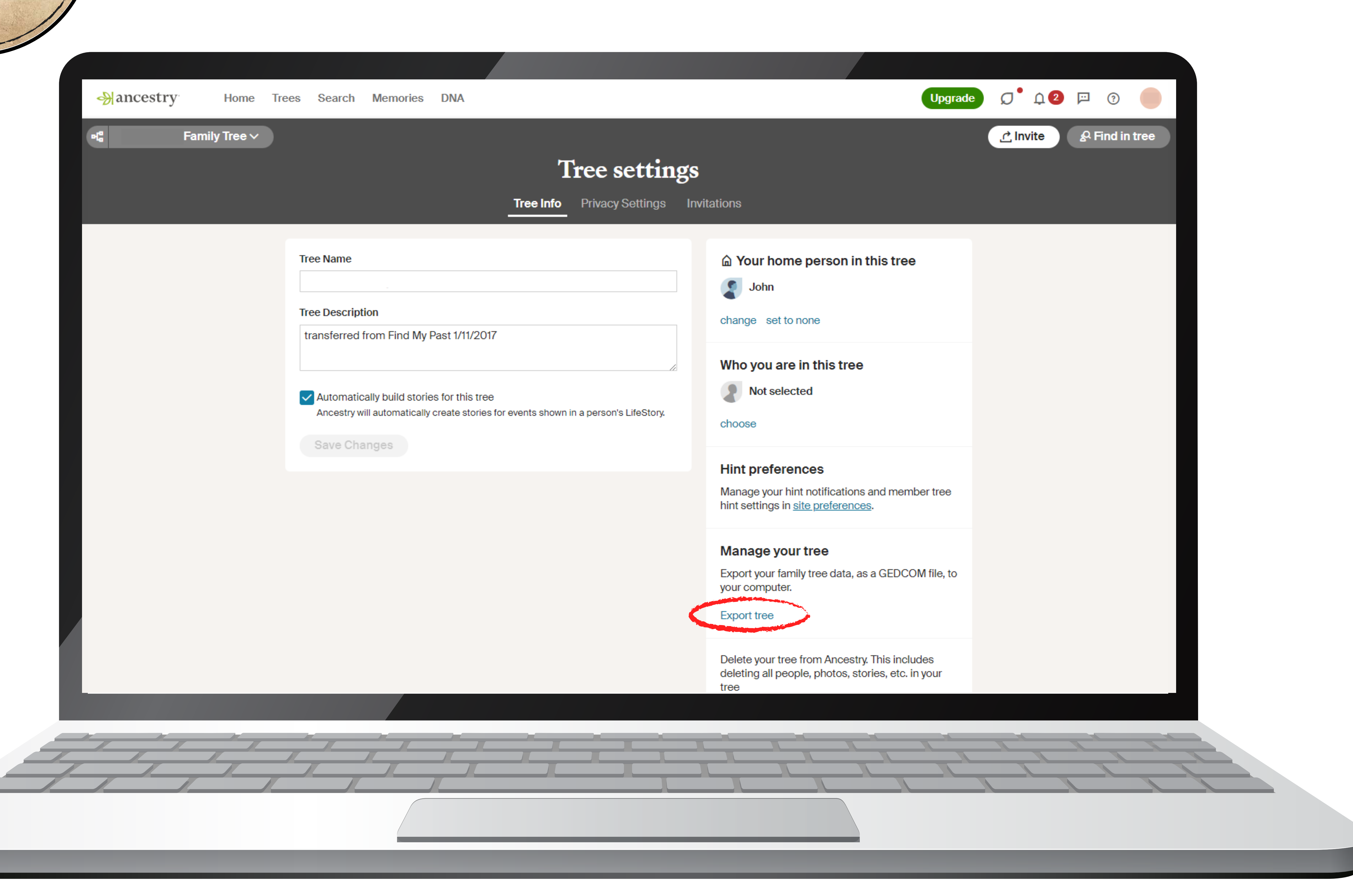

## Click "export tree"

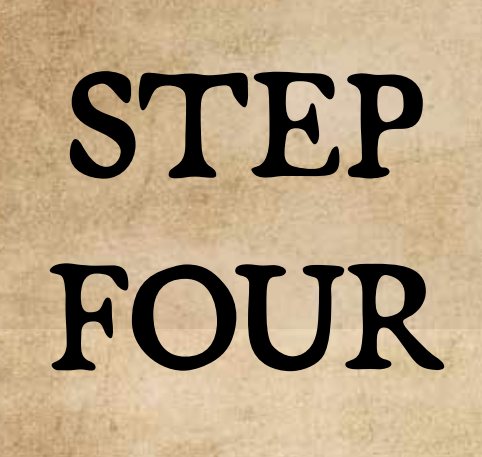

#### Once this has loaded click "download your GEDCOM file"

| Ą                                                   | ances | try        | Home | Trees | Search                             | Memories    | DNA |
|-----------------------------------------------------|-------|------------|------|-------|------------------------------------|-------------|-----|
| Pto                                                 |       | Family Tre | e ~  |       |                                    |             |     |
| P                                                   |       |            |      |       |                                    |             |     |
|                                                     |       |            |      | Tr    | ee Name                            |             |     |
|                                                     |       |            |      |       | Family Tree                        |             |     |
|                                                     |       |            |      | Tr    | Tree Description                   |             |     |
|                                                     |       |            |      | ٦     | Transferred from Find My Past - 23 |             |     |
| Automatically build sto<br>Ancestry will automatica |       |            |      |       | ally build storie                  | es for this |     |
|                                                     |       |            |      |       | Save Cha                           | anges       |     |
|                                                     |       |            |      |       |                                    |             |     |
| -                                                   | -     | -          | -    | -     |                                    |             |     |
|                                                     |       |            |      |       |                                    |             |     |
|                                                     |       |            |      |       |                                    |             |     |

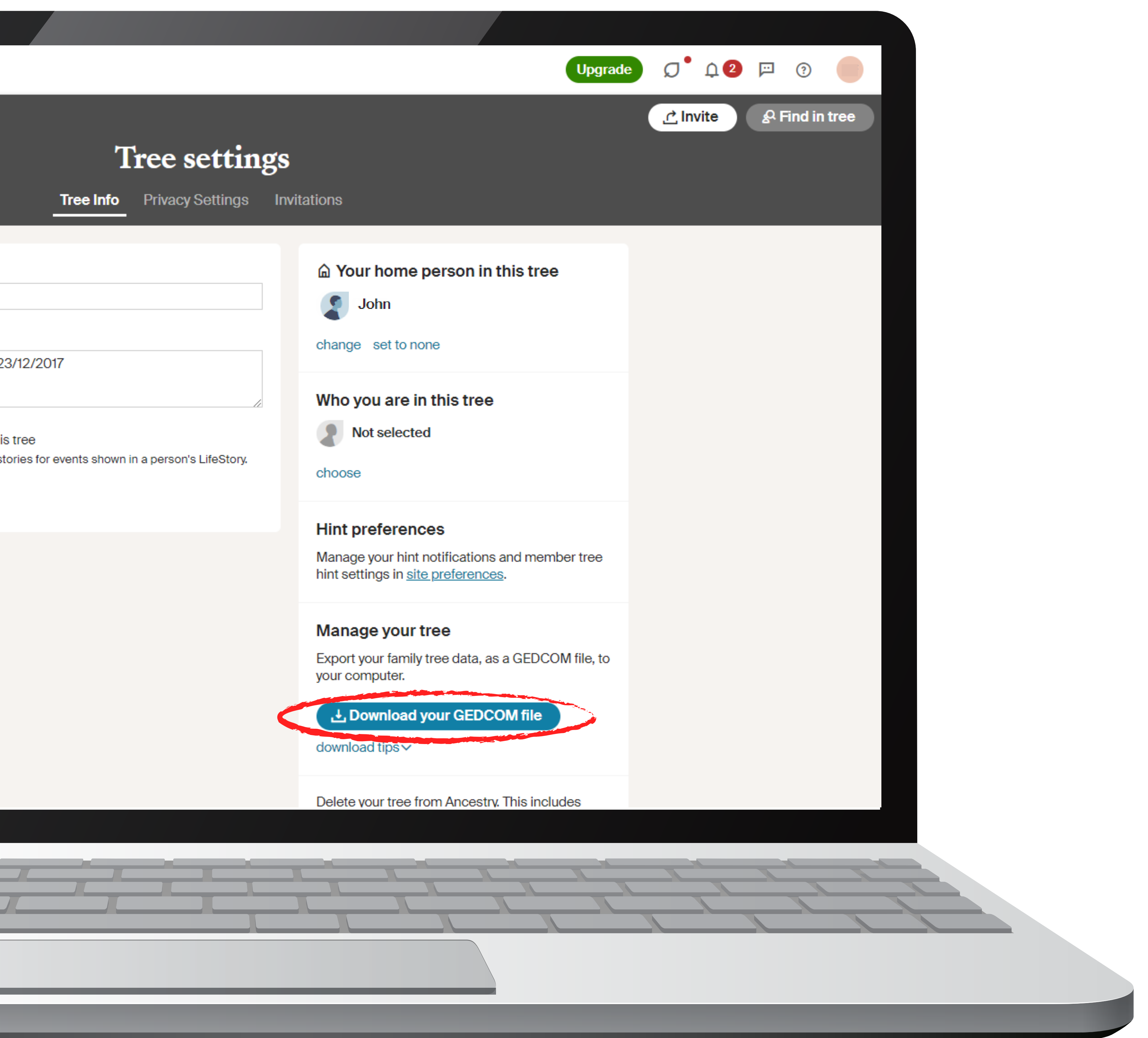

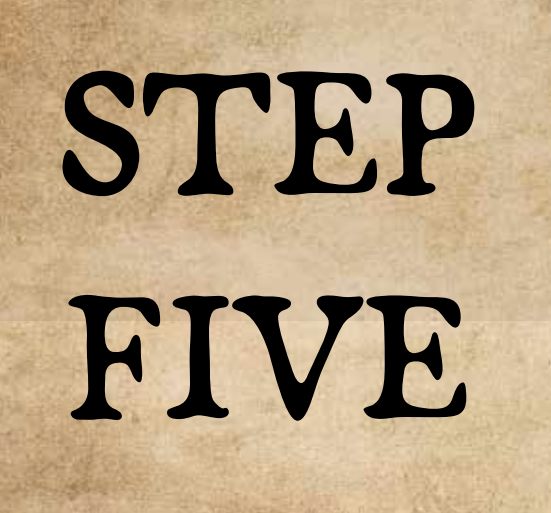

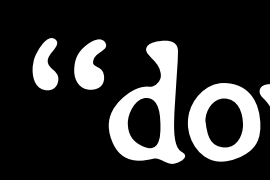

## CHECK YOUR DOWNLOADS FOLDER

#### The file will go to the "downloads" folder on your computer

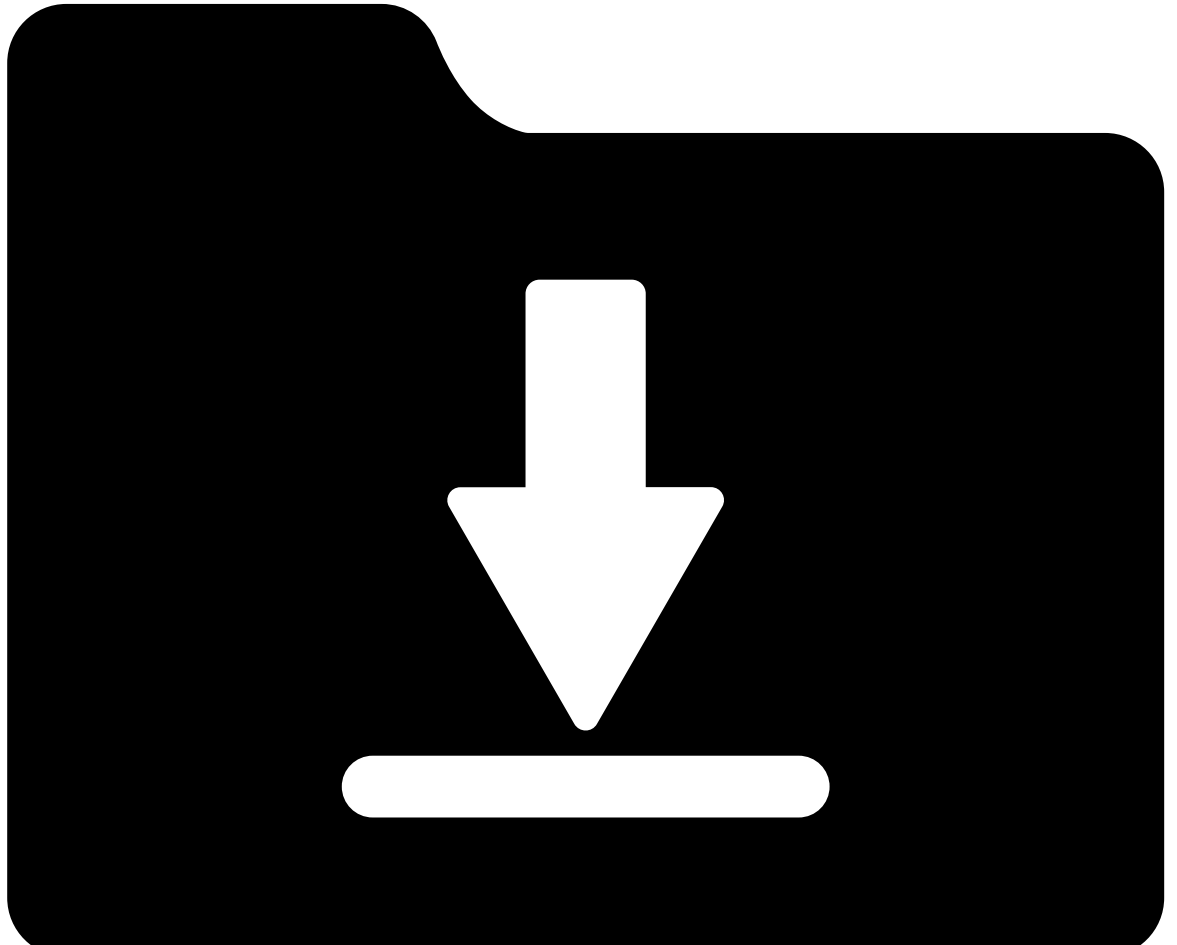

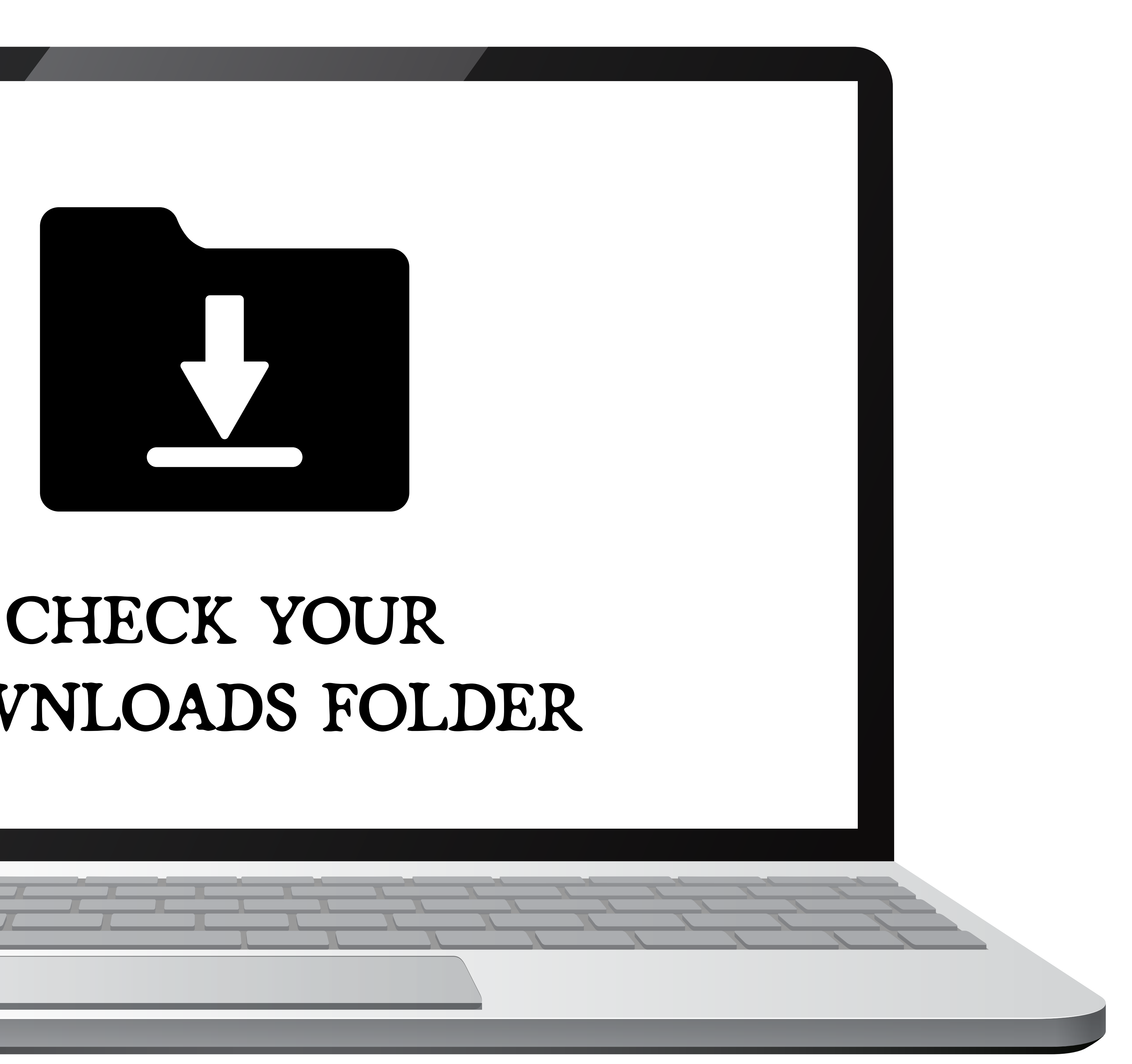